# B188 での PSB 動作検証

### 長谷川慧

#### 更新: 2009年12月7日

### 1 はじめに

#### 検査項目

- レジスタ読み書きのテスト
- レジスタ "Module" 値の確認
- sld all test pulse のテスト
- asd all test pulse のテスト

#### を纏める。

検査はリセットケーブルの接続や、asd tp の為に準備するシグナルケーブルの本数の都合から mother 1,2 の二つに分けて行う事にする。

特記すべき準備物は asd tp 用にシグナルケーブル 10本 + ASD 20 個。

### 2 セットアップ

まず検査 PSB に対して、必要な配線を準備する。

- 電源ケーブル (電源より)
- clock 配布線 (SPP より。等長の LVDS ケーブル。L1A,tp も運ぶ)
- CAT6 (SSW より。適切な socket とつなぐ)
- Reset ケーブル (SPP または隣の PSB とつなぐ)
- シグナルケーブル + ASD (threshold は気にしない)

特に reset ケーブルに関しては、接続に際してインターフェイスを会わせる必要がある。例えば ESD 1 に 対しては SPP  $\rightarrow$  ESD 0  $\rightarrow$ ESD 1 というように中継させる。さらに、中継している PSB に対しても

- 電源供給線 (Reset signal が AND 素子を通るため)
- LVDS 線 (コントロールのため。厳密に必要か分からないけど、まあつけておく)
- コントロール用 CAT6 (Adjacent や OR チャンネルが有る場合、調べたい PS ボードの読み出しに影響が出ないようにマスクするため。)

を行う。

## 3 計算機 (PC,SBC)

作業環境は、コミッショニングで使い慣れた ManualTtc 等を使えるように、tdaq-01-09-01 を使う。その ために.bashrc には"source ~/testDAQ/.setup191.sh" としてあるが、何らかの変更があって、外してある場 合は、手で source する。

執筆時 (2009 年 4 月) の段階での、PSB 検査時の PC,SBC の役割を書いておく。後述する各種作業は、適切な計算機上で行う事とする。

tgcjpc1 pt5 データ読み出し tgcjvme2 CCI,TTCvi コントロール tgcjvme3 pt5 configuration via VME bus

### 4 パラメタファイル

ファイルの生成場所、マスクの準備などに便利なファイルの置き場所を示しておく。これらファイルから使 うパラメータを抽出\*1して使う。詳しくは後述する試験手順を参照。

parameter file :  $\sim$ /parameter/psb,ssw

PSB, SSW のパラメータファイル。 PSB Module Type : ~/parameter/common/BW PSB の module type の設定ファイル。

### 5 PS ボード試験

5.1 PsReset

まず PSB, PsReset が働く事を確認する。

ManuatTtc Oxff1 W Bchan/PsReset do

```
JtagAccess -i hogehoge.prm -w
```

```
JtagAccess -i hogehoge.prm -r
```

ManuatTtc 0xff1 W Bchan/PsReset do

```
JtagAccess -i hogehoge.prm -r
```

作業の意味を説明する。

1 行目 電源 ON 後のレジスタ操作をする前のリセット

2 行目 適当な psb parameter を入れた hogehoge.prm でコンフィグする

3行目 読み返して問題が無い事を確認

<sup>\*1</sup> grep で psb の address 0x01820003 などで引っ掛けるとよい。

4 行目 PS reset 発行
 5 行目 PS reset により、パラメータがデフォルト値に戻っている事を確認

#### 5.2 レジスタ読み書きテスト

この作業は (執筆時) 最新のソフトを使うので環境を変える。CCI が触れる sbc でターミナルを一つ新しく 開いてそれをつかうとよい。

cd /home/tgc07/users/okumura/project/tgc\_online.tmp
source setup-dev.sh

その後、そのターミナルで以下のようにする。

testPsboard -c 0x01000000 -s 0x0083000000 -m 0x00000004

- -c: CCI のアドレス。B-188 テストベンチでは変更しない
- -s:使う SSW の ID
- -m: 使う SSW の socket (mouth) 番号

#### 5.3 Module type の確認

PS ボード、Module レジスタの読み出しを確認する。節4 で書いたファイルから抽出してきて準備すれば 良い。

JtagAccess -i module.prm -r

#### 5.4 slb test pulse

まず PSB,SSW の Configuration file を準備する。

検査対象の PS ボード の分は slb all 用パラメータ、PS Reset 中継用の PS ボードの分はの分は slb no track 用のパラメータを、節4 で書いておいたファイルから抽出して準備しておく。

SSW のパラメータも、基本的には PS ボードと同様に parameter file から抽出して作る。ただし PS ボードー個だけでの試験を行うので、専用の Tx, Rx を用意する。

 $R \times Initial Setting R \times$ 

図 1 を参照する。RxInitialSettingRx\* を決めるには RXFPGA \*番に、それぞれ何個の Slb が付い ているかを見る。例えば RxFPGA0 には SSW0,1 それぞれ 2 個の合計 4 個がある。この 4 個 (時には 3or2 個) それぞれに対して、current, next, previous のそれぞれのバンチ読み出しを決定する。ON=1 が"使う"の意味。さらに 1 bit で edge の選択を決め打でする。

| bit      | 15       | 14     | 13     | 12     | 11 | 10  | 9   | 8   | 7 | 6   | 5   | 4   | 3 | 2   | 1   | 0   |
|----------|----------|--------|--------|--------|----|-----|-----|-----|---|-----|-----|-----|---|-----|-----|-----|
| register | edge = 1 | slb3-n | slb3-c | slb3-p | 0  | 2-n | 2-c | 2-p | 0 | 1-n | 1-c | 1-p | 0 | 0-n | 0-c | 0-p |

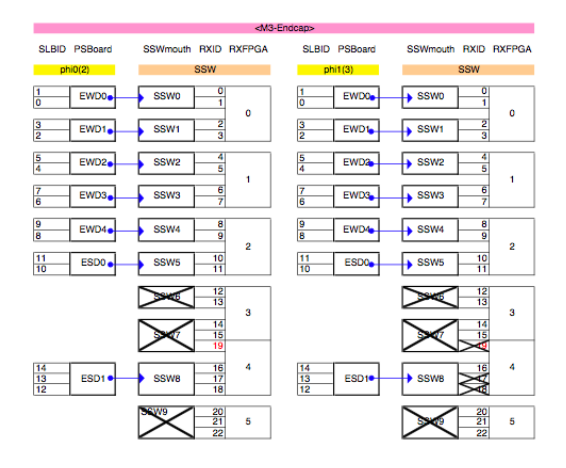

図 1 SSW の便利テーブルの例。

TX MASKL, MASKH Tx の mask は L が RxID 11-0、H が 22-12 までを担当する。図表 1 を見ながら、使ってい ない Rx の ID を mask する。0 が mask をする、の意味。

| bit    | 11      | 10      | 9  | 8  | 7  | 6  | 5  | 4  | 3  | 2  | 1  | 0  |
|--------|---------|---------|----|----|----|----|----|----|----|----|----|----|
| mask L | RxID 11 | 10      | 9  | 8  | 7  | 6  | 5  | 4  | 3  | 2  | 1  | 0  |
| mask H | -       | RxID 22 | 21 | 20 | 19 | 18 | 17 | 16 | 15 | 14 | 13 | 12 |

#### 検査の手順は次の通り

- $\bullet$  PS Reset
- PSB config (検査対象 PSB, 連携用 PSB 共に)
- $\bullet\,$  SSW reset, config, mask
- pt5 config
  - これには PT5 の刺さっている VME の sbc で "PT5\_confg" を実行する。
- Depth の設定
  - 19 が良い (適当に探して)
  - depth\_set コマンドが用意されている。usage が出るのでそれを参照。
- DAQ を立ち上げておく
  - これには PT5 からの S-Link ケーブルが届いている計算機で SectorDAQ.D を使う。GUI が立ち 上がるので後は分かる。
- test pulse 発行
  - "ManualTtc 0xff1 W Bchan/TpTrigOn do"。渡す値は 37 と 6a。
- DAQ start, 一定時間で終了
- test pulse 停止
  - "ManualTtc 0xff1 W Bchan/TpTrigOff do"

たまに PT5 がこけるが、 config し直せばよい。

データは ~ /DSTdat 以下に、TGCBrun\*\*\*.dst として出来る (\*\*\*は run 番号)。デコードしてヒストグ ラム化するまでのスクリプトを作っておいた。

cd \${HOME}/DSTdat

sh profile.sh \*\*\*

ヒットが読み出せているか確認する。ヒストグラムを profile.root に吐き出させてあるのでそちらでズームなどして。

6 asd all tp

ASD all tp は基本的に前節 slb test pulse と変わらない。特別な事を以下に挙げる。

- シグナルケーブル,ASD を配線する。threshold のことは気にしなくていい。
- PS ボードに対して、asd tp 用のパラメタファイルを準備する。
- depth は 19 くらいが良い。

最適 depth 値が違ってもよく (ケーブル長まちまちだし)、数回に分けて run を走らせるなどして、すべての チャンネルに欠けが無い事を確認する。

ただし、検査中の PSB 上の SLB が担当するチャンンルに注意する。つまり、SLB が buffer に入れるのは自分の PSB 上の PP への入力だけでなく、隣の PSB,PP への入力分も受ける 場合が有る。どの Slb がどのチャンネルを担当するかは資料 (http://www.hepl.phys.nagoyau.ac.jp/ hasegawa.nagoya/archives/mappingTable.elsx) をみる。

### 付録 A PS ボードの組み替え

交換用 PS ボードが無い場合は、 $C \rightarrow A, A \rightarrow C$  の組み替えが必要になる。組み立ての際には次の点に気をつける。

mother ボードの上下反転

組み替えの際には、PS ボードを構成している 2 枚の mother board の上下が反転する。その結果、どちらのサイドでも、phi0 あるいは 2 がラダー側に来る。PS8 を作っている、FWD 0,1 の上下関係は、 どちらのサイドでも FWD 0 が ラダー側である。

DCS ID

PS ボードに乗っかっている DCS の ID にも注意する必要がある。ID は図 2 に載せた。ID は 、写真 3 の用に 8bit ある dip switch で設定する。まず、1,2 は ID ではないので触らず ON(bit 番号が書いて ある側) にしておく。3-8 で ID を決めている。3 が  $MSB(2^5)$ ,8 が  $LSB(2^0)$  である。

### 付録 B LTP の初期設定

電源投入後の LTP の設定では Clock, Trigger ソースとして CTP link in をみるようになっている。これを それぞれ内部クロック、Front Panel(lemo input) に変えてやる必要がある。 menuRCFLtp コマンドを使っ て変更する。

\$ menuRCDLtp

| phi0/1> |      |  | phi2/3> |      |  | phi0/1> |      |  | phi2/3> |      |  |
|---------|------|--|---------|------|--|---------|------|--|---------|------|--|
| PsBoard | eLMB |  | PsBoard | eLMB |  | PsBoard | eLMB |  | PsBoard | eLMB |  |
| FWD0-0  | 1    |  | FWD0-1  | 21   |  | FT0-0   | 40   |  | FT0-1   | 50   |  |
| FWD1-0  | 2    |  | FWD1-1  | 22   |  | FT1-0   | 41   |  | FT1-1   | 51   |  |
| FSD0-0  | 3    |  | FSD0-1  | 23   |  | EWT0-0  | 42   |  | EWT0-2  | 52   |  |
| EWD0-0  | 4    |  | EWD0-2  | 24   |  | EWT0-1  | 43   |  | EWT0-3  | 53   |  |
| EWD0-1  | 5    |  | EWD0-3  | 25   |  | EWT1-0  | 44   |  | EWT1-2  | 54   |  |
| EWD1-0  | 6    |  | EWD1-2  | 26   |  | EWT1-1  | 45   |  | EWT1-3  | 55   |  |
| EWD1-1  | 7    |  | EWD1-3  | 27   |  | EWT2-0  | 46   |  | EWT2-2  | 56   |  |
| EWD2-0  | 8    |  | EWD2-2  | 28   |  | EWT2-1  | 47   |  | EWT2-3  | 57   |  |
| EWD2-1  | 9    |  | EWD2-3  | 29   |  | EST0-0  | 48   |  | EST0-2  | 58   |  |
| EWD3-0  | 10   |  | EWD3-2  | 30   |  | EST0-1  | 49   |  | EST0-3  | 59   |  |
| EWD3-1  | 11   |  | EWD3-3  | 31   |  |         |      |  |         |      |  |
| EWD4-0  | 12   |  | EWD4-2  | 32   |  |         |      |  |         |      |  |
| EWD4-1  | 13   |  | EWD4-3  | 33   |  |         |      |  |         |      |  |
| ESD0-0  | 14   |  | ESD0-2  | 34   |  |         |      |  |         |      |  |
| ESD0-1  | 15   |  | ESD0-3  | 35   |  |         |      |  |         |      |  |
| ESD1-0  | 16   |  | ESD1-2  | 36   |  |         |      |  |         |      |  |
| ESD1-1  | 17   |  | ESD1-3  | 37   |  |         |      |  |         |      |  |

図 2 DCS **カードの** ID 表

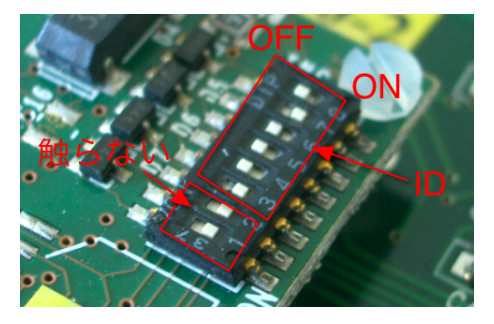

 $\boxtimes 3$  DCS ID  $\mathcal{O}$  dip switch

<base>? 0xff4000

あとは適当にいじればわかる。

# 付録 C PT5 Configuration での error

以下のメッセージは P55 が正しく VME クレートに挿入されていないときに見られる。あるいは、 Daughter ボードの接触を確認する。

err> bus error at 0910001c, am = 09, # of bus errors = 1
err> bus error at 0910001c, am = 09, # of bus errors = 1
err> bus error at 0910001c, am = 09, # of bus errors = 1
err> bus error at 0910001c, am = 09, # of bus errors = 1
err> bus error at 0910001c, am = 09, # of bus errors = 1